Setari Microsoft Edge pentru afisarea corecta a platformei de decontare OPCOM / Microsoft Edge settings for correctly displaying the OPCOM settlement platform

## Cerinte preliminare: browser Edge la minim versiunea 77 / Prerequisited: Edge browser at least version 77

1. Deschideti setarile browserului Edge / Open Edge browser settings:

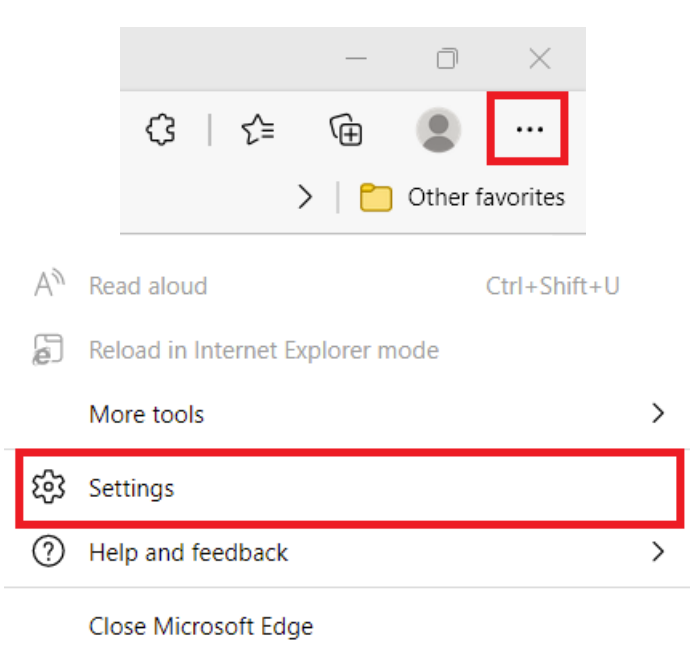

2. Activati Internet Explorer Mode / Activate Internet Explorer Mode:

| et        | tings                         | Default browser                                                                                                    |            |
|-----------|-------------------------------|----------------------------------------------------------------------------------------------------|------------|
| Q         | Search settings               | Microsoft Edge is your default browser                                                                                                    | Make defau |
| 8         | Profiles                      |                                                                                                    |            |
| ÷         | Privacy, search, and services |                                                                                                    |            |
| 0         | Appearance                    | Internet Explorer compatibility                                                                                                    |            |
| •         | Start, home, and new tabs     |                                                                                                    | commonded) |
| ŝ         | Share, copy and paste         | Let Internet Explorer open sites in Microsoft Edge ()                                                                                                    | commended) |
| ¢         | Cookies and site permissions  | Microsoft Edge                                                                                                    |            |
| 0         | Default browser               |                                                                                                    |            |
| Ł         | Downloads                     | Allow sites to be reloaded in Internet Explorer mode ⑦                                                                                                    | Allow      |
| <u>80</u> | Family safety                 | When browsing in Microsoft Edge, if a site requires Internet Explorer for compatibility, you can choose to reload it in Internet Explorer mode                                            | Default    |
| 간         | Languages                     |                                                                                                    | Allow      |
| 3         | Printers                      | Internet Explorer mode pages<br>These pages will open in Internet Explorer mode for 30 days from the date you add the page. No pages have been added to the In<br>Explorer mode list yet. |            |
|           | System and performance        |                                                                                                    |            |
| $\supset$ | Reset settings                |                                                                                                    |            |
| _         | Phone and other devices       |                                                                                                    |            |
| 2         | Accessibility                 |                                                                                                    |            |
| 9         | About Microsoft Edge          |                                                                                                    |            |

3. Accesati platforma de decontare OPCOM (<u>http://www.oper.ro/settparticipant/</u>)/ Access OPCOM settlement platform (<u>http://www.oper.ro/settparticipant/</u>)

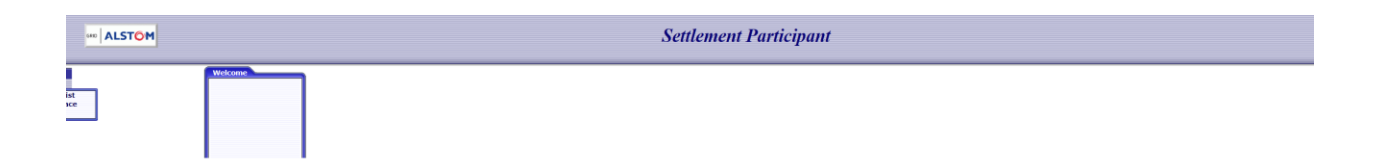

4. Reincarcati pagina in Internet Explorer Mode / Reload the page in Internet Explorer Mode

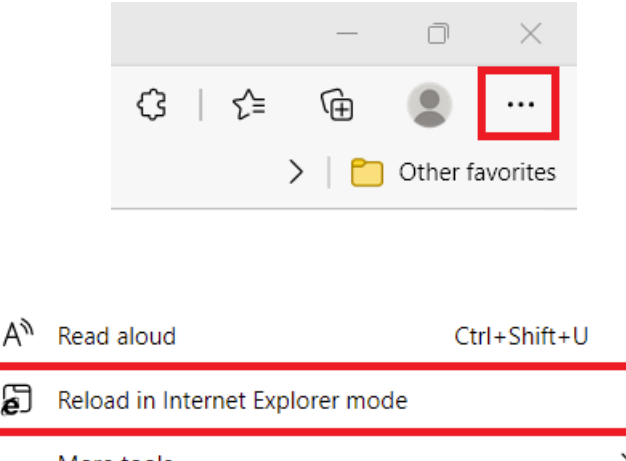

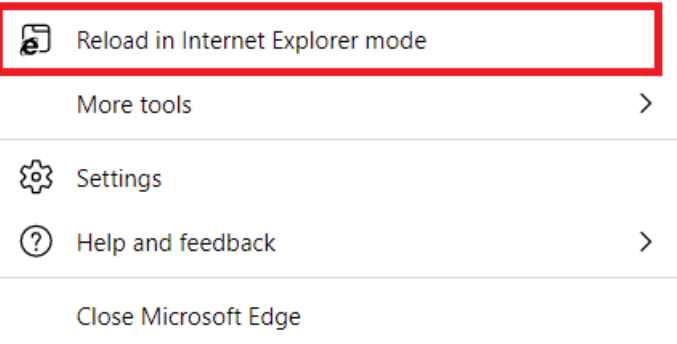

5. Activati ambele optiuni din fereastra ce se deschide, ca in poza de mai jos / Activate both options in the opened window, like in the picture below:

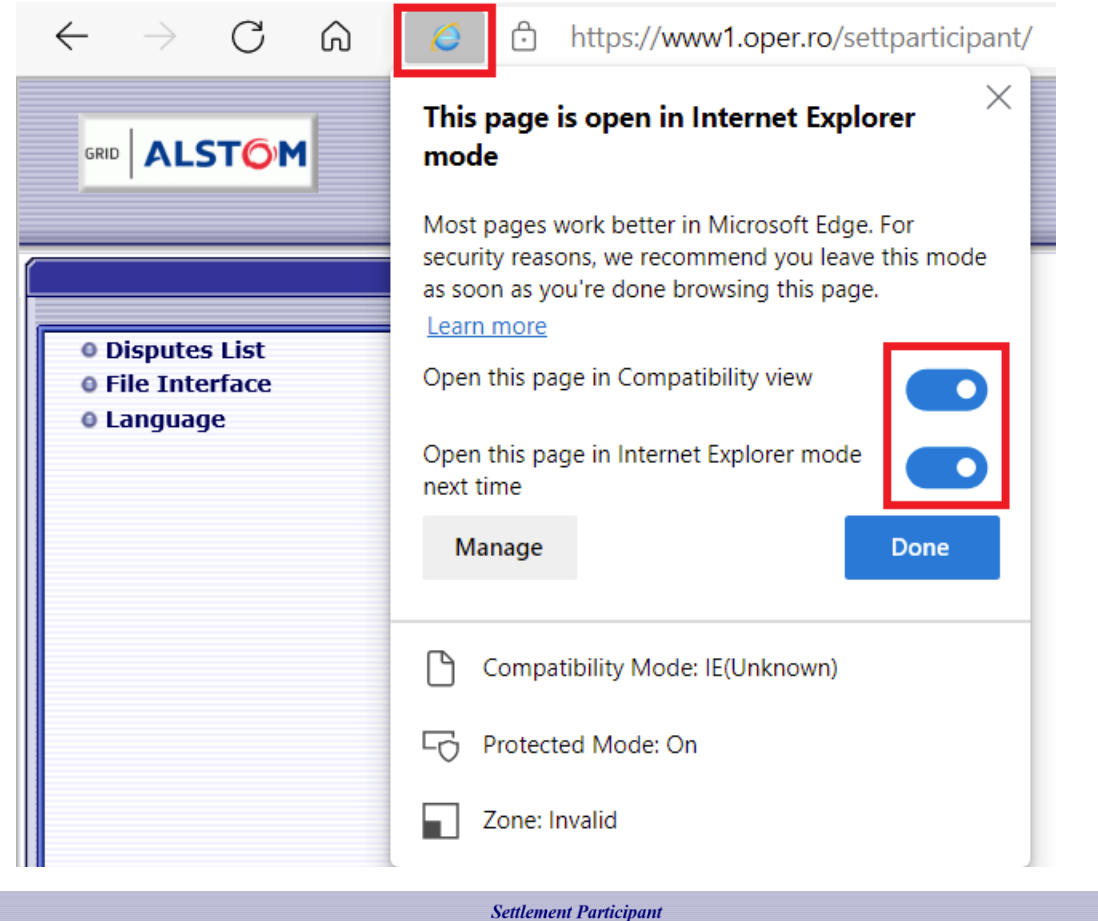

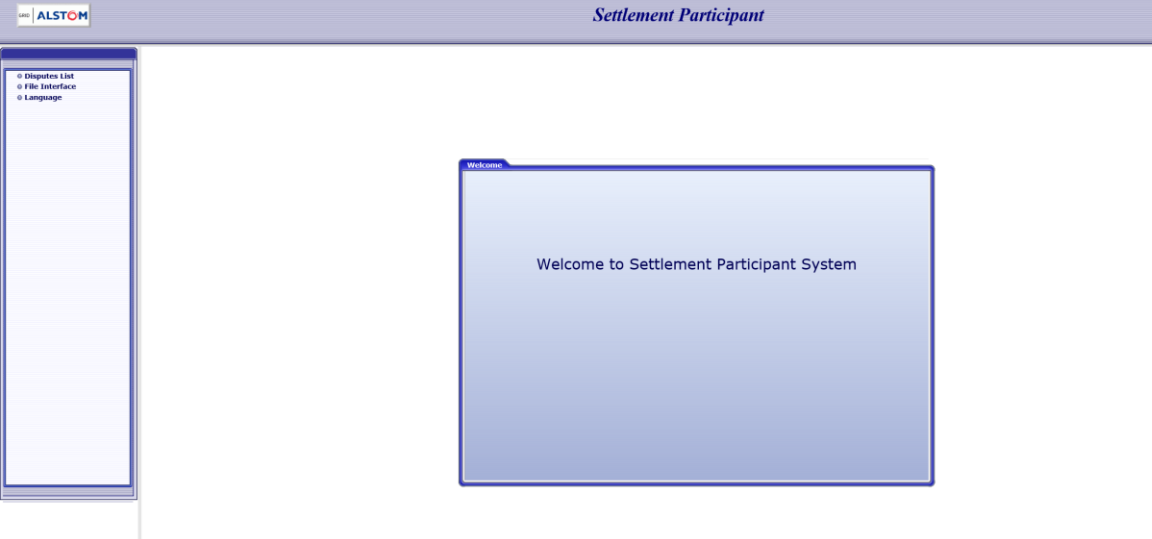